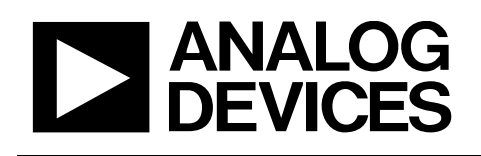

日本語参考資料

## TSN ネットワークの例

### 筆者: Volker E. Goller

### はじめに

タイム・センシティブ・ネットワーキング(TSN)評価用キットを 使用すると、既存のイーサネット・デバイスをTSNネットワーク に接続できます。このようなネットワークでは、複数のTSN評価 用キットで純粋なライン・トポロジを構成するのが最も簡単です。

ただし、他のベンダーの TSN ソリューションでも、同じ機能セットに対応すれば、キットは連動します。現在、このキットは802.1Qbv (スケジュールされたトラフィック)と 802.1AS(クロック同期)を サポートしています。

このキットには、3 つのイーサネット・ポートがあります(図 1 参照)。EtherNet/IP、PROFINET RT、ModbusTCP、BACnet IP、 その他の IP ベースのプロトコル (PROFINET IRT、EtherCAT、 SERCOS、POWERLINK を除く)を実行するデバイスを含む、ほ ぼすべての標準イーサネット・デバイスをサポートしています。

このアプリケーション・ノートでは、アナログ・デバイセズ TSN 評価用キット (この文書では TSN キットと表記)のユーザーに、 TSN ネットワークの設定と実行に必要なプロセスを説明するこ とを目的としています。

このアプリケーション・ノートは、TSN キット技術文書を置き換 えるものではありません。TSN Evaluation Kit Quick Start Guide およ び fido5100/fido5200 Real-Time Ethernet Multiprotocol (REM) Switch と一緒にこのアプリケーション・ノートを使用してください。

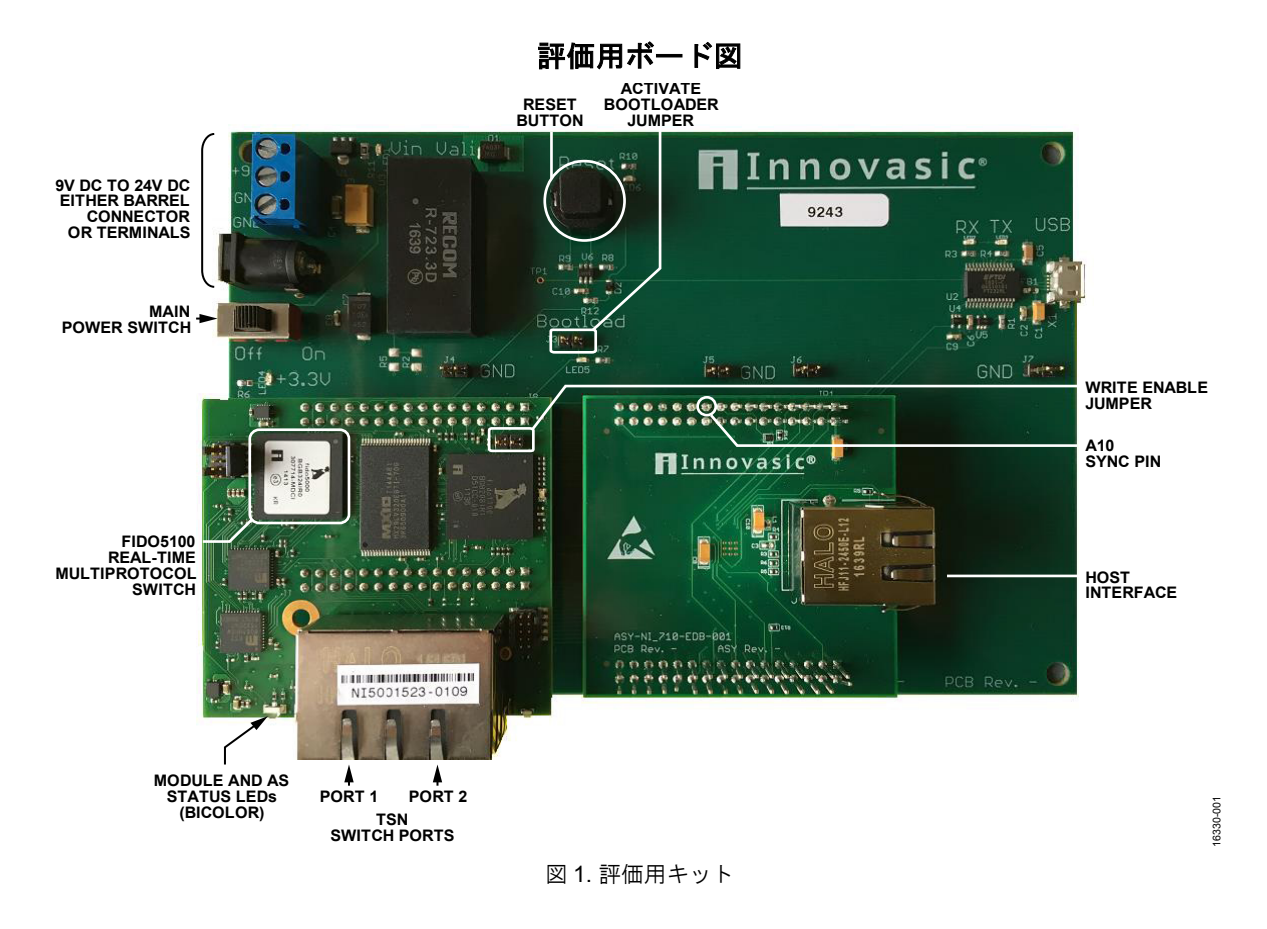

アナログ・デバイセズ社は、提供する情報が正確で信頼できるものであることを期していますが、その情報の利用に関して、あるいは利用によって 生じる第三者の特許やその他の権利の侵害に関して一切の責任を負いません。また、アナログ・デバイセズ社の特許または特許の権利の使用を明示 的または晴からに許諾するものでもありません。仕様は、予告なく変更される場合があります。本紙記載の商標および登録商標は、それぞれの所有者 の財産です。※日本語版資料は REVISION が古い場合があります。最新の内容については、英語版をご参照ください。

©2017 Analog Devices, Inc. All rights reserved.

Rev. 0

本 社/〒105-6891 東京都港区海岸 1-16-1 ニューピア竹芝サウスタワービル 電話 03 (5402) 8200 大阪営業所/〒532-0003 大阪府大阪市淀川区宮原 3-5-36 新大阪トラストタワー 電話 06 (6350) 6868

# 目次

| はじめに1      | l |
|------------|---|
| 評価用ボード図1   | l |
| 改訂履歴2      | 2 |
| はじめに       | 3 |
| 評価用ボードのポート | 3 |
| 電源         | 3 |
| TSN キットの設定 | 3 |
| セットアップの例4  | 1 |
| ホスト・ポート    | 5 |

|    | Wireshark と TAP の使用       | 6  |
|----|---------------------------|----|
|    | 基本的なセットアップの完了と操作          | 6  |
|    | 802.1AS のチェック             | 7  |
|    | TSN ストリームのセットアップ          | 8  |
|    | 802.1Qbv スケジュールの作成とセットアップ | 10 |
|    | このデモのスケジュール               | 17 |
| DC | まとめ                       |    |
|    | 参考資料                      |    |
|    |                           |    |

## 改訂履歴

10/2017—Revision 0: Initial Version

# はじめに

PC をセットアップして TSN 評価用キットに接続するには、TSN Evaluation Kit Quick Start Guide の技術文書に従います。

## 評価用ボードのポート

ポートを設定するには、TSN イーサネット・ポートのいずれか にPCを接続します。ポートは3つあります。ホスト・ポート(プ リント回路基板 (PCB)の狭い面にある)に、既存のイーサネッ ト・デバイスを接続する必要があります。デバイスのイーサネッ ト・トラフィックは、スイッチTSN ポートに転送されます (PCB の広い面にある)。TSN 機能を設定する前に、この転送を機能 させる必要があります

ホスト・ポートから設定 Web サイトにアクセスすることはできません。TSN キットの初期 IP アドレスは 192.168.1.1 です。

### 電源

キットに付属の電源を使用してデバイスを駆動します。代わりに、 スクリュー端子を使用して給電することもできます。このボード は、9V~24VDCの電圧範囲に対応するように設計されていま す。

スクリュー端子を使用する場合は、PCBのマークに合わせて接続してください。PCBはオフになります。

## TSN キットの設定

次の例では、4 つの TSN キットがライン・トポロジで設定され ます。つまり、すべての TSN キットは固有の MAC (メディア・ アクセス制御) と固有の IP アドレスで設定されます。これらの アドレスは、TSN 評価用キットの [Gateway Settings] のメニュー で設定されます。最初に書込み有効ジャンパを閉じて MAC アド レスへの書込みを有効にします。TSN キットは一度に 1 つずつ セットアップする必要があります。

MACアドレスと IP アドレスの下位3 桁には、デバイスのシリア ル番号の下位3 桁を使用するよう推奨します。シリアル番号は常 に TSN ポートのデュアル RJ45 コネクタ (RJ45 の位置について は、図1を参照)に表記されています。下位3 桁は109です。稀 なケースでアドレスが競合する場合は、デバイスのシリアル番号を 4 桁以上使用します。こうすることで、複数のボード/IP アドレ スの追跡に役立ちます。

ライン・トポロジで使用する場合は、IP アドレスの昇順または 降順でボードを配置して、ユーザーにわかりやすくすることが最 適です。これにより、ボードの変更の追跡に役立ちます。キット の設定に使用する PC で、ボードごとにブラウザのタブを別々に 開き、物理的な順序が同じ外観になるように、キットにこれらの タブを接続します(図2参照)。

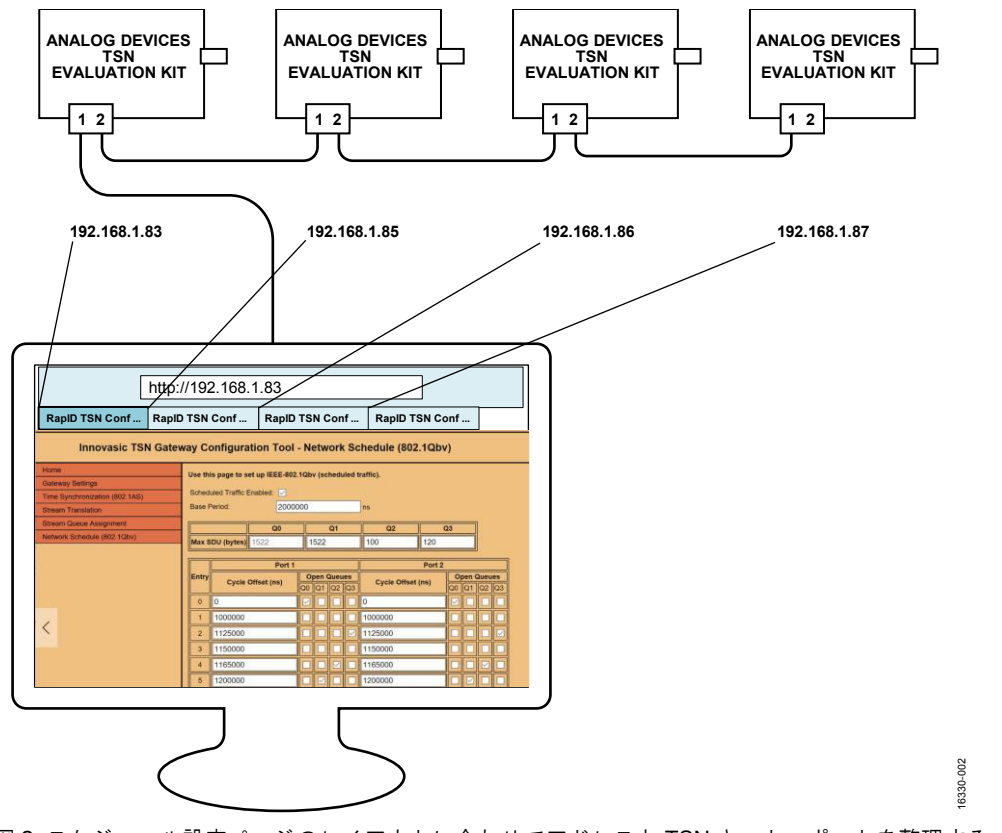

図 2. スケジュール設定ページのレイアウトに合わせてアドレスと TSN キット、ポートを整理する

# AN-1482

# セットアップの例

完全なセットアップを図3に示します。4 つの TSN キットはラ イン・トポロジに接続され、TSN セグメントを形成します。こ の段階で TSN は設定されず、標準のイーサネットが使用されま す。境界ポート (TSN セグメントの終端で開いているポート) に、標準の非TSN デバイスが接続されます。このデモでは、TSN セグメントの右側に Web カメラがあり、左側に Web カメラのビ デオを表示するディスプレイまたは PC があります。

Web カメラのライブストリームを表示するには、デモの設定と 同じ PC を使用して、ライブストリームを表示できます。この方 法では、Web カメラ・ビデオを表示しながら、Web サーバーか ら TSN キットのセットアップを引き続き調整できます。

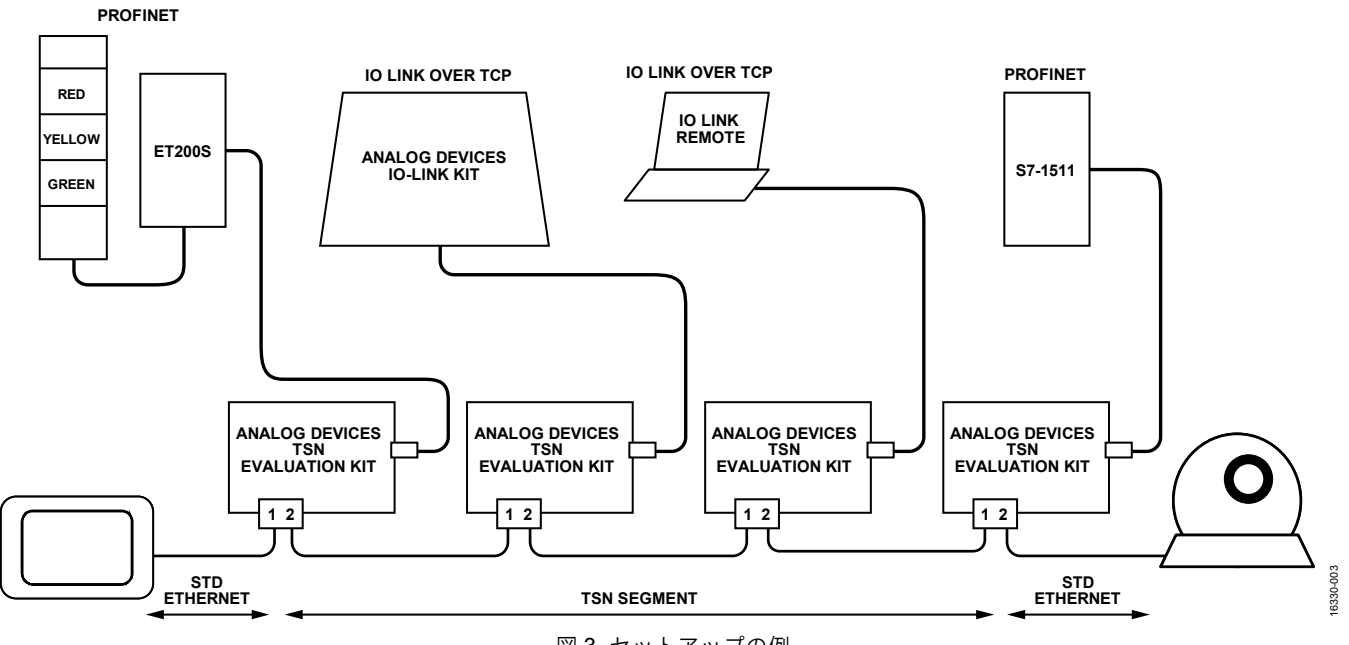

図 3. セットアップの例

### ホスト・ポート

TSN キットを使用した TSN ネットワークのセットアップで重要 な手順として、ホスト・ポートに接続されたデバイスの MAC ア ドレスをゲートウェイに認識させることがあります。このアドレ スをホスト・ポートに割り当てることで、2 ポートの TSN スイッ チは、ポートに接続されているデバイス宛てのパケットを特定で きます。技術的には、スイッチの静的転送データベースにこの MAC アドレスが追加されます。

ホストMACの設定タスクを完了するには、ホスト・ポートに接 続されているデバイスのMACアドレスを確認する必要がありま す。PROFINETデバイスなどのオートメーション装置では、デバ イのハウジングにMACが印刷されています(図4参照)。

特定したら、Web サーバーのゲートウェイ設定ページの [client MAC] フィールドにホストの MAC アドレスを入力する必要が あります。

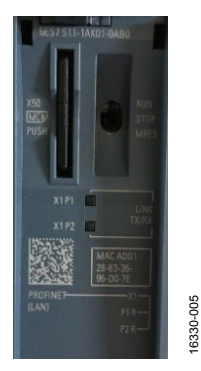

図 4. Siemens S7-1511 コントローラの MAC アドレス

Windows<sup>®</sup> システムでは、ネットワーク・アダプタ・ステータス から物理アドレスを取得できます。[Local Area Connection Status] ダイアログ・ボックスにある [General] タブで [Details] ボタンを クリックします。詳細については、図5を参照してください。

004

| Local Area Connection St | atus                        | × 1                                                                                                    |
|--------------------------|-----------------------------|----------------------------------------------------------------------------------------------------|
| General                  |                             |                                                                                                    |
| Connection               |                             |                                                                                                    |
| IPv4 Connectivity:       | No Internet acce            | s                                                                                                    |
| IPv6 Connectivity:       | No network acces            | ss                                                                                                    |
| Media State:             | Enable                      | ed and a second second s |
| Duration:                | 00:03:3                     | 36                                                                                                    |
| Speed:                   | 1.0 Gbp                     | ps                                                                                                    |
| Details                  |                             |                                                                                                    |
| Activity                 | Network Connection Details  | ×                                                                                                    |
|                          | Network Connection Details: |                                                                                                    |
| 58                       | Property                    | Value                                                                                                    |
| Packote:                 | Connection-specific DNS S   |                                                                                                    |
| T denow.                 | Description                 | Realtek USB GbE Family Controller                                                                                                    |
|                          | Physical Address            | 00-E0-92-00-1E-93                                                                                                    |
| 😽 Properties 🛛 😽 🕻       | DHCP Enabled                | N0<br>1021681223                                                                                                    |
|                          | IPv4 Subnet Mask            | 255 255 255 0                                                                                                    |
|                          | IPv4 Default Gateway        |                                                                                                    |
|                          | IPv4 DNS Server             |                                                                                                    |
|                          | IPv4 WINS Server            |                                                                                                    |
|                          | NetBIOS over Tcpip Enabl    | Yes                                                                                                    |
|                          |                             |                                                                                                    |
|                          |                             |                                                                                                    |
|                          |                             |                                                                                                    |
|                          |                             |                                                                                                    |
|                          |                             |                                                                                                    |
|                          |                             |                                                                                                    |
|                          |                             |                                                                                                    |
|                          |                             | Cl                                                                                                    |
|                          |                             | Liose                                                                                                    |

図 5. Windows アダプタの MAC アドレスを特定する

# AN-1482

### WIRESHARK と TAP の使用

MACを使用できない場合は、Wiresharkなどのツールを使用して、 デバイスで送受信されるパケットを観察するのが最も簡単です。 デバイスが受信するパケットは、(マルチキャスト・メッセージ またはブロードキャスト・メッセージが使用されない限り)イー サネット・フレームの宛先 MAC アドレス・フィールドの MAC ア ドレスを含み、デバイスから送信されるパケットはイーサネット・ フレームの発信元 MAC アドレス・フィールドのデバイスの MAC アドレスを含んでいます。

セットアップをデバッグするには、Wireshark を使用する必要が あります。TSN 評価用キットをセットアップする前に Wireshark を インストールして理解しておくよう強く推奨します。

ただし、Wireshark では、パケットはイーサネット・ネットワークに充満しないので、すべてのトラフィックが見えるわけではありません。その代わり、各スイッチの転送データベースを使用して、宛先までのルーティング・パスが最短になる出ロポートを判断します。そのため、イーサネット・ワイヤのテスト・アクセス・ポイント(TAP)を取得することが推奨されます。

TAP は、受動型のイーサネット・コンポーネントで、自分でト ラフィックを送信したり、遅延を発生することはなく、いずれか の方向に流れるすべてのパケットを監視します。多くのベンダー が TAP を提供しているので、「イーサネット TAP」または「イー サネット・テスト・アクセス・ポイント」でインターネットを検 索すると、自作オプションを含む多くのオプションが返されます。 この例では、2 つの接続を同時に TAP 操作することができ、高 分解能のクロック・ベース(8 ns)が組み込まれているので、 KUNBUS TAP2100 が使用されます。2 つのチャンネルを同時に TAP 操作できるので、デバッグが容易になり、スイッチ前後の TAP によってスイッチがメッセージをフィルタリングし、メッセージを 正しく TSN ストリームに変換しているかどうかを判断できます。

#### 基本的なセットアップの完了と操作

図3で示すセットアップの例に従ってデモ用のすべてのボードと デバイスを配線する場合、図2に示す設定に従い、Web ブラウ ザを使用してすべてのTSN キットにアクセスでき、すべてのホ ストのMACアドレスがゲートウェイ設定に追加され、基本的な セットアップが完了します。TSN以外でも、このセットアップを 使用すれば他のイーサネット・レイヤ2セグメントと同じように 動作します。

TSN の利点は、標準のイーサネットとレイヤ 3 ではなく、レイ ヤ2のスイッチ・トークの拡張であり、アドレスの競合を避ける ために異なる IP サブネットのアドレスを使用できることにあり ます。

TSN を処理せずに、必要なすべての通信関係をそのままセット アップできます。

- S7-1511 と ET200S を接続するプロジェクトを作成します。 IP サブネットは、192.168.0.xxx です。
- IP サブネット 192.168.10.xxx を使用して、IO Link のデモを 接続します。
- IP サブネット 192.168.21.xxx を使用して Web カメラをセッ トアップして接続します。

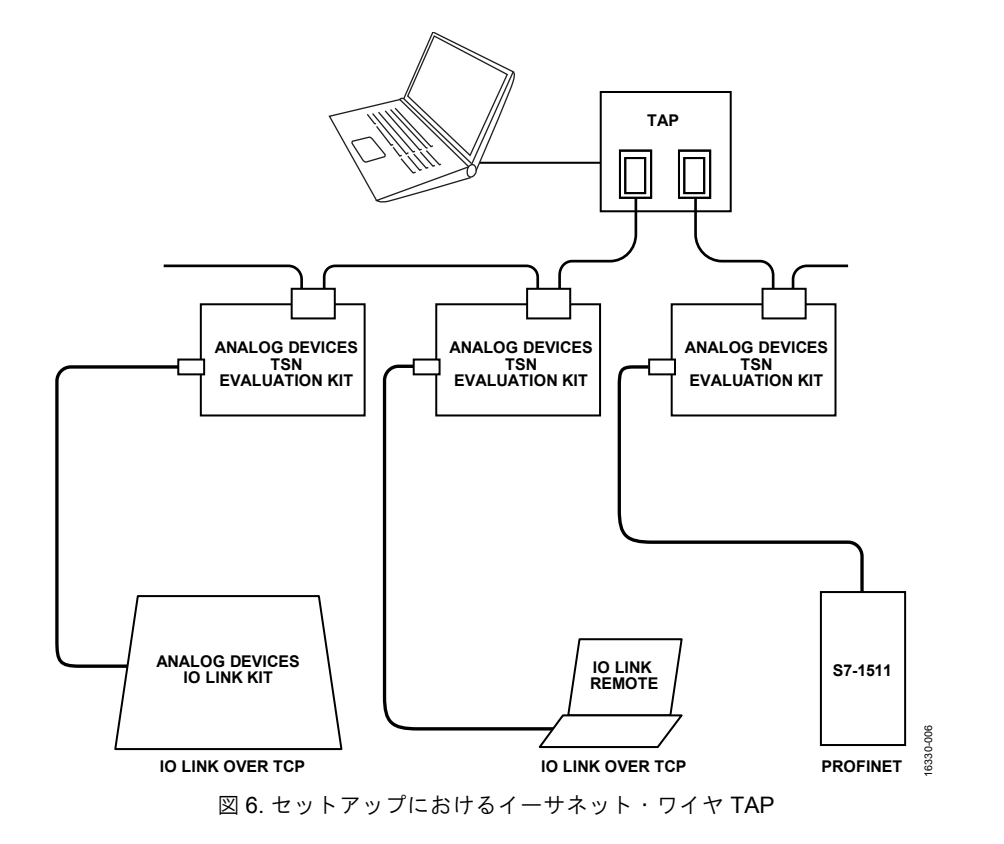

# AN-1482

### 802.1AS のチェック

セットアップ後に、802.1ASの時間同期が動作します。いずれかのボードがグランドマスター・クロックの役割を果たします。これは802.1ASステータスLEDが赤になることで特定されます(図1参照)。同期スレーブ・デバイスでは、クロック同期が確立されると802.1ステータスLEDが緑に変わります。

TSN 評価用キット WebページでAS のステータスをチェックし、 AS がピア・ツー・ピア・クロックであることを理解してくださ い。グランドマスターは、両方の TSN ポートに対してマスター の役割を果たしますが、他のキットはグランドマスターに対する スレーブの役割とグランドマスターからさらに遠いノードへのマ スターの役割を報告します。**[Port Role]** ボックスは、ポートが スレーブ・モードかマスター・モードかを報告します。ゲートウェ イがグランドマスターでない場合、1つのポートがスレーブ・モー ドであることを報告し、他のポートがマスター・モードであるこ とを報告します。ゲートウェイが TSN ネットワーク上でグラン ドマスターの場合は、両方のポートがマスター・モードであるこ とを報告します。詳細については、TSN Evaluation Kit Quick Start Guide を参照してください。ピア・ツー・ピア・スキームを図 7 に示します。

802.1AS サービスでは、スケジュールが作成され有効になった後に、TAC サイクル中の特定の時点でキュー 3 を開く必要があります。

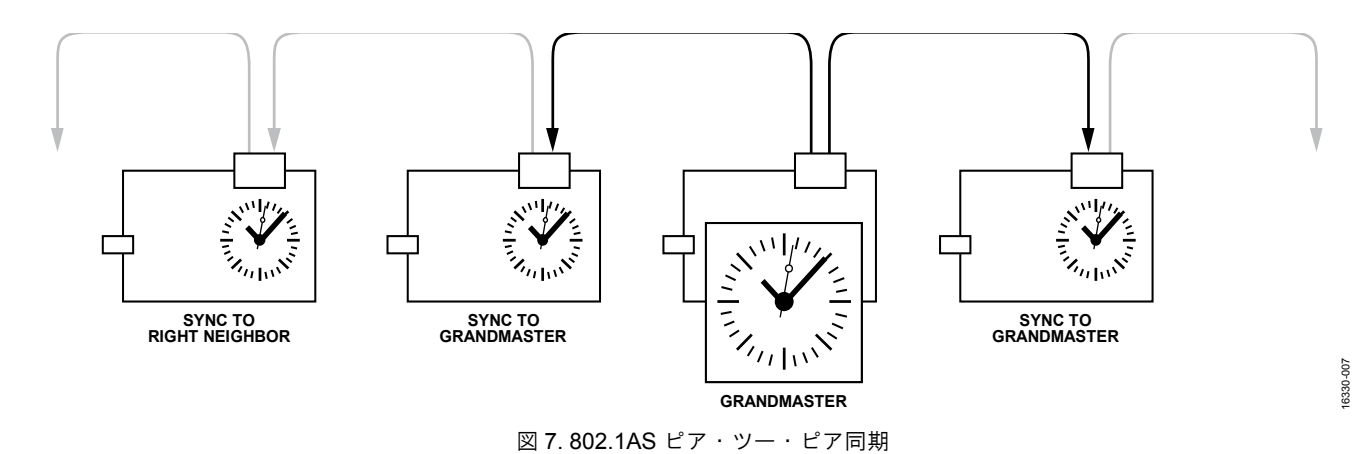

### グランドマスター機能の割り当て

スタートアップ時に、デバイスはベスト・マスター・クロック・ アルゴリズム(BMCA)を使用してクロックのグランドマスターを 選択します。多くの場合、この操作を実行すれば十分で、その後 の注意は不要です。ただし、固定のグランドマスターが好ましい シナリオもあります。

[Time Synchronization] ページの [Local Master Priority1] お よび [Local Mater Priority2:] エントリを使用して、ベスト・マ スター・アルゴリズムを操作すれば、グランドマスター・クロッ クの特定のボードを選択できます。図8に、調整されたTSNキッ トを示します。優先度1は200に設定されています(デフォルト の248よりも高くします。つまり、このボードには、グランドマ スター・クロックの役割が割り当てられます)。

RapID TSN Configuration Tc RapID TSN Configuration Tc RapID TSN Configuratic X RapID TSN Configuration

| $\leftarrow$ $\rightarrow$ $\circlearrowright$   192.168.1.86/syncstat.stm                                                      |                                                                                                    |                                                                                                    |                         |  |  |  |
|----------------------------------------------------------------------------------------------------|----------------------------------------------------------------------------------------------------|----------------------------------------------------------------------------------------------------|-------------------------|--|--|--|
| TSN Evaluation Kit Software Version: SC0000087-002<br>Innovasic TSN Gateway Configuration Tool - Time Synchronization (802.1AS) |                                                                                                    |                                                                                                    |                         |  |  |  |
| Home                                                                                                    | Use this page to monitor                                                                                                    | the status of IEEE-802.1A                                                                                                    | S time synchronization. |  |  |  |
| Gateway Settings Time Synchronization (802.1AS) Stream Translation                                                              | Sync State: Grandmaste                                                                                                    | er                                                                                                    |                         |  |  |  |
| Stream Queue Assignment                                                                                                    |                                                                                                    | Port 1:                                                                                                    | Port 2:                 |  |  |  |
| Network Schedule (802.1Qbv)                                                                                                    | Port Role:                                                                                                    | Master                                                                                                    | Master                  |  |  |  |
|                                                                                                    | Peer Status:                                                                                                    | Time Aware                                                                                                    | Time Aware              |  |  |  |
|                                                                                                    | Line Delay:                                                                                                    | 77                                                                                                    | 80                      |  |  |  |
|                                                                                                    | Log Pdelay_Req Interval:                                                                                                    | 0                                                                                                    | 0                       |  |  |  |
|                                                                                                    | Log Sync Interval:                                                                                                    | -3                                                                                                    | -3                      |  |  |  |
|                                                                                                    | Log Announce Interval:                                                                                                    | 0                                                                                                    | 0                       |  |  |  |
|                                                                                                    | Best Master Cicck ID:<br>Beat Master Priority1:<br>Best Master Priority2:<br>Best Master Steps Remov<br>Local Cicck ID:<br>Local Master Priority2:<br>Local Master Priority2:<br>Local Master Priority2:<br>Local Master Time:<br>28.97314<br>Master Time:<br>28.97314 | 12:34:56:ff:(e):78:9e           200           200           200           200           234:56:ff:(e):78:9e:86           00           00           1510           1476 | 80                      |  |  |  |
|                                                                                                    |                                                                                                    |                                                                                                    |                         |  |  |  |
|                                                                                                    |                                                                                                    |                                                                                                    |                         |  |  |  |

図 8.TSN キットのグランドマスターの割り当て

## TSN ストリームのセットアップ

TSN ストリーム ID は、ローカルで管理されるマルチキャスト・ アドレスと 802.1Q VLAN タグで構成されます。この例のセット アップでは、表1に示す次のストリームが使用されます。

| Stream   | TSN Multicast<br>MAC | Priority<br>Code Point<br>(PCP) | v<br>C |
|----------|----------------------|---------------------------------|--------|
| DROEDIET |                      |                                 |        |

| Stream               | TSN Multicast<br>MAC | Code Point<br>(PCP) | VLAN ID<br>(VID) |
|----------------------|----------------------|---------------------|------------------|
| PROFINET             |                      |                     |                  |
| S7-1511 to<br>ET200S | F1:D0:F1:D0:01:05    | 4                   | 0x0000           |
| ET200S to<br>S7-1511 | F1:D0:F1:D0:01:01    | 4                   | 0x0000           |
| IO Link              |                      |                     |                  |
| Master to<br>Demo    | F1:D0:F1:D0:00:05    | 2                   | 0x0000           |
| Demo to<br>Master    | F1:D0:F1:D0:00:01    | 2                   | 0x0000           |

すべてのTSNノードが制御されている限り、MAC、PCP、VLAN の値を自由にセットアップできます。このセットアップでは、 PROFINET サイクル通信の優先順位が高くなります。IO Link と PROFINET TSN ストリームは、MAC アドレスの下位から2番目 のバイトによって個別に設定されますが、VLAN ID を同じ目的 で使用できます。表2の次のリストに、このようなケースで有効 なセットアップを記載しています。ストリームを図9に示します。

#### 表 2. 代替の MAC、PCP、VLAN 設定

| Stream                | TSN Multicast<br>MAC | Priority<br>Code Point<br>(PCP) | VLAN ID<br>(VID) |
|-----------------------|----------------------|---------------------------------|------------------|
| PROFINET              |                      |                                 |                  |
| S7-1511 to<br>ET200S  | F1:D0:F1:D0:00:05    | 4                               | 0x0001           |
| ET200S to<br>\$7-1511 | F1:D0:F1:D0:00:01    | 4                               | 0x0001           |
| IO Link               |                      |                                 |                  |
| Master to<br>Demo     | F1:D0:F1:D0:00:05    | 2                               | 0x0002           |
| Demo to<br>Master     | F1:D0:F1:D0:00:01    | 2                               | 0x0002           |

3330-008

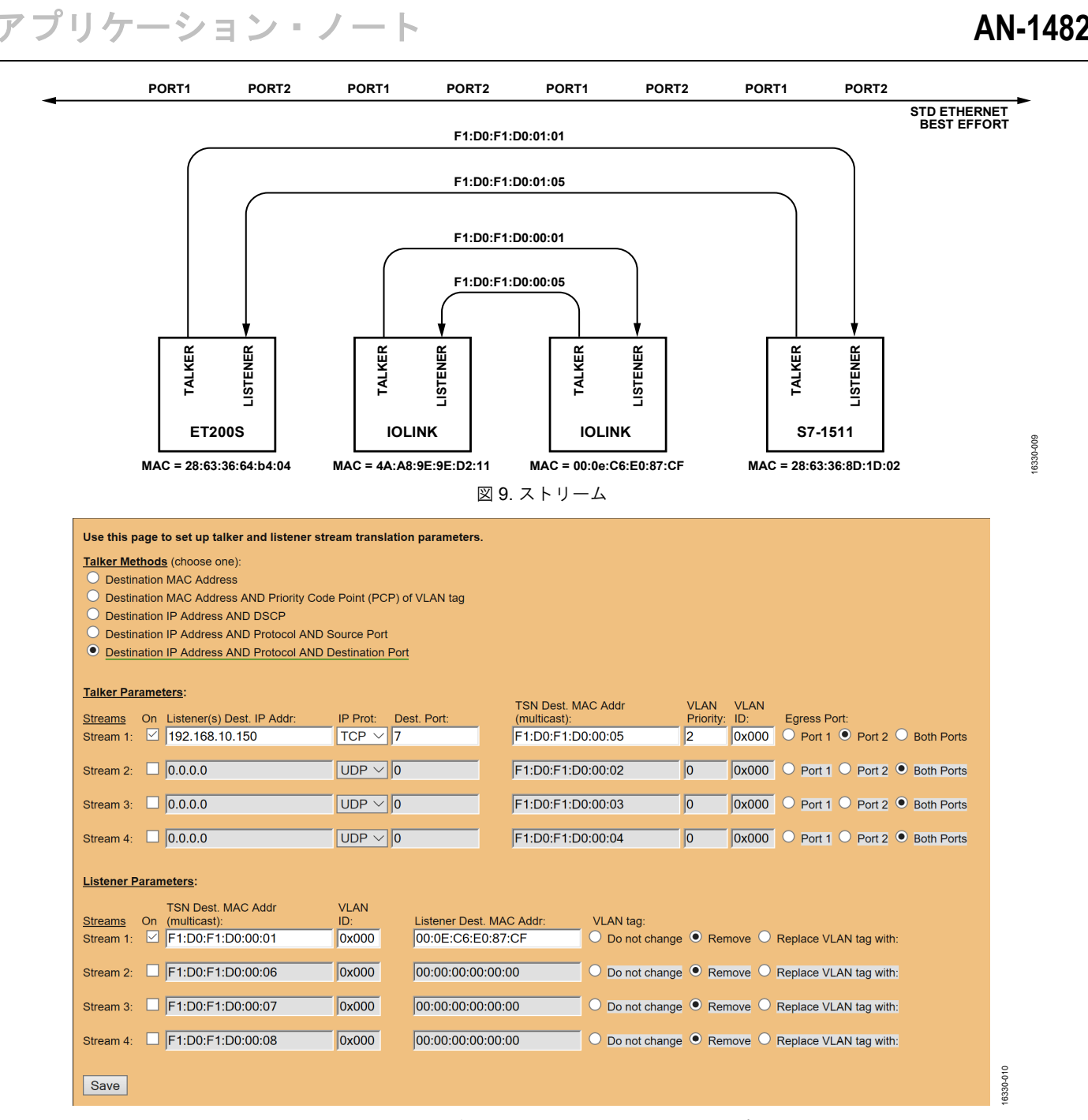

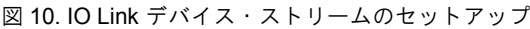

IO Link と PROFINET のトラフィックには、大きな違いがありま す。PROFINET トラフィックは、TSN ストリームへの変換が必 要なトラフィックを特定するための手段(トーカー手段)として [Destination MAC Address AND Priority Code Point (PCP) of VLAN tag]を使用しますが、IO Link デモは TCP (Transmission Control Protocol) 接続を使用します。そのため、トーカー側では [Destination IP Address AND Protocol AND Source Port]を使用 し、IO Link PC 側(リスナー側)では[Destination IP Address AND Protocol AND Destination Port]を使用します。大部分の TCP 接 続では、クライアント・ポート番号は異なる場合がありますが、 サーバー側ポート・アドレスは通常は静的です。これはデフォル トのポートが 80 である Web サーバーと同様です(図 10 参照)。

PROFINET で**[Destination MAC Address AND Priority Code Point** (PCP) of VLAN tag] を使用すると、優先度の高いデータ・トラ フィックを TSN ストリームに割り当てることができます。 PROFINET では、VLAN PCP6を使用して、すべての優先順位が ついたトラフィックがタグ付けされます(図 11 参照)。

| ア | プ | IJ | ケー | シ | Ξ | ン | - | J | <br> |  |
|---|---|----|----|---|---|---|---|---|------|--|
|   |   |    |    |   |   |   |   |   |      |  |

| Destination MAC Address AND Priority  | Code Point (PCP) of V | /LAN tag                |                 |            |        |                         |            |
|---------------------------------------|-----------------------|-------------------------|-----------------|------------|--------|-------------------------|------------|
| Destination IP Address AND DSCP       | ND Source Port        |                         |                 |            |        |                         |            |
| Destination IP Address AND Protocol   | AND Destination Port  |                         |                 |            |        |                         |            |
|                                       |                       |                         |                 |            |        |                         |            |
| Talker Parameters:                    |                       | TSN Doct                | MAC Addr        |            | VLAN   |                         |            |
| Streams On Listener(s) Dest. IP Addr: | IP Prot: Source       | ce Port: (multicast):   |                 | Priority:  | ID:    | Egress Port:            |            |
| Stream 1: 🗹 192.168.10.10             | TCP $\checkmark$ 7    | F1:D0:F1:               | D0:00:01        | 2          | 0x000  | Port 1      Port 2      | Both Ports |
| Stream 2: 0.0.0.0                     |                       | E1:D0:E1:               | D0:00:02        | 0          | 0x000  | Port 1 Port 2           | Both Ports |
|                                       |                       |                         | D0.00.02        |            |        |                         | bourr ora  |
| Stream 3: 0.0.0.0                     |                       | F1:D0:F1:               | D0:00:03        | 0          | 0x000  | O Port 1 O Port 2 O     | Both Ports |
| Stream 4: 0.0.0.0                     |                       | E1:D0:E1:               | D0:00:04        | 0          | 0x000  | O Port 1 O Port 2 O     | Both Ports |
|                                       |                       |                         |                 | 1.         |        |                         |            |
| Listener Parameters:                  |                       |                         |                 |            |        |                         |            |
| TSN Dest. MAC Addr                    | VLAN                  |                         |                 |            |        |                         |            |
| Streams On (multicast):               | ID: L                 | istener Dest. MAC Addr: | VLAN tag:       | <b>•</b> - |        |                         |            |
| Stream 1: IF1:D0:F1:D0:00:05          | 0x000 4               | IA:A8:9E:9E:D2:11       | Do not change   | e 🔍 Rem    | nove O | Replace VLAN tag with:  |            |
| Stream 2: F1:D0:F1:D0:00:06           | 0x000                 | 00:00:00:00:00          | Do not change   | • Rem      | nove O | Replace VLAN tag with:  |            |
|                                       |                       |                         |                 |            |        |                         |            |
| Stream 3: F1:D0:F1:D0:00:07           | 0x000 [0              | 00:00:00:00:00          | O Do not change | • Rem      | nove O | Replace VLAN tag with:  |            |
|                                       |                       | 0.00.00.00.00.00        |                 |            |        | Roplace V/LAN tog with: |            |

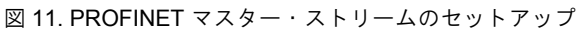

## 802.1QBV スケジュールの作成とセットアップ

ハードウェアと通信がセットアップされ、802.1AS クロックが同 期された後に、スケジュールを作成できます。ここで、イーサネッ トの基本を復習しましょう。

### 復習: イーサネット・フレームと TSN

ソフトウェアの観点では、イーサネット・フレームがレイヤ2へッ ダー(宛先と送信先アドレス、EtherType)で構成され、最大1500 バイトのデータ(ジャンボ・フレームが使用されない限り)とCRC32 で構成されます。イーサネット・ヘッダーとデータ・フィールド は、コンピュータがフレームを受信するときにコンピュータのメ イン・メモリにコピーされます。

さらに、ワイヤ上のイーサネット・フレームには、63 ビットの プリアンブルと1ビットの開始デリミタ、最低12バイトのライン・ スライス・ギャップが含まれます(図12参照)。イーサネット・ フレームでは、最低でも 64 バイト (CRC を含む) が必要です。 相対的に長いプリアンブルとサイレンス時間、および最低長は、 旧式のイーサネット規格に基づいていますが、引き続き維持され、 確保されています。一部の PHY では、プレアンブルを 16 ビット に短縮できますが、一般的な方法ではありません。

TSN ストリームは、標準のイーサネット・フレームに 4 バイト の VLAN タグを追加します。ストリームには、常に VLAN タグ が含まれます。VLAN タグは、優先度 (PCP) と VLAN ID で構 成されます。VLAN ID は宛先 MAC と組み合わせて TSN ストリー ムを特定します。各 TSN ストリームは、1 台のトランスミッタ (トーカー) と複数のレシーバー (リスナー) を使用できます。 これらの4バイトをフレーム長の計算に追加する必要があります (表 3 参照)。フレームがワイヤを占有する最低時間は、100 Mbps で 6.72 µs です。完全な 1500 バイト・データ・フレームの時間は 123.36 µ です。

#### プリケーション・ノート AN-1482 F

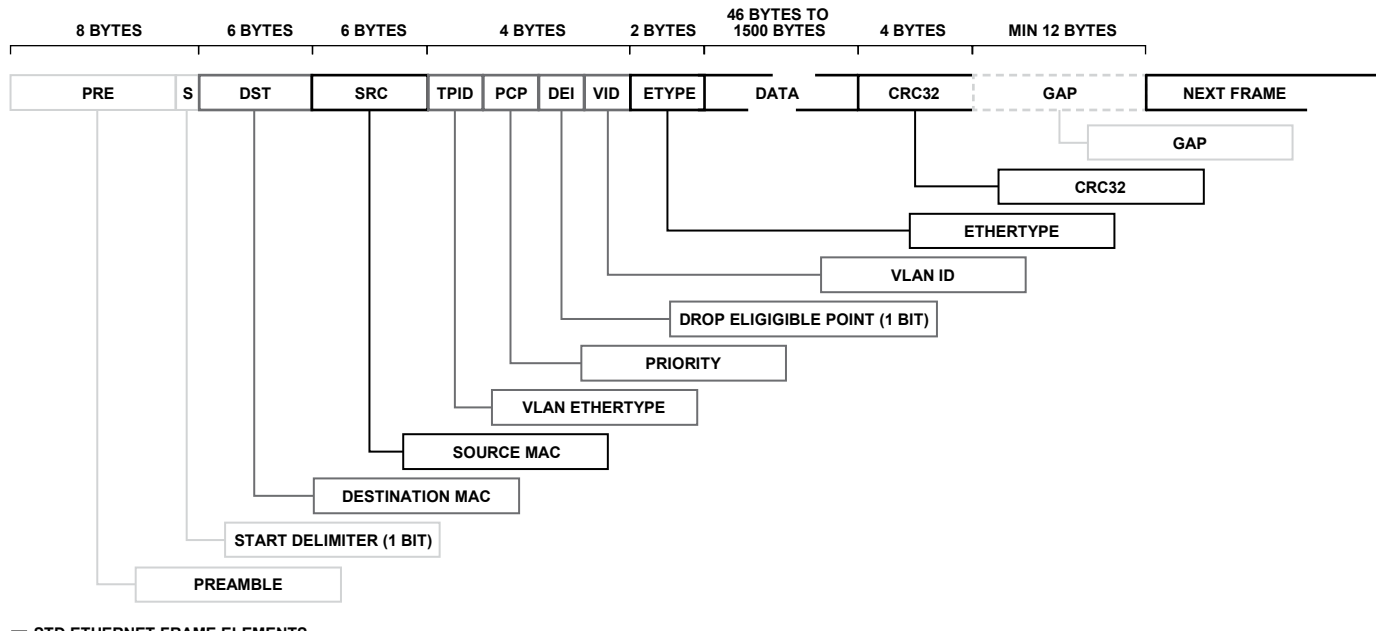

# 16330-012

- STD ETHERNET FRAME ELEMENTS TSN STREAM ELEMENTS THESE ELEMENTS AFFECT TIMING BUT HAVE NO PROGRAMMER ACCESS

表 3. イーサネット・フレームのタイミング

| Rate<br>(Mbps) | Rate<br>(MBps) | Byte Time<br>(µs) | Layer2<br>(Byte) | Preamble<br>(Byte) | Gap (Byte) | SDU,<br>Minimum<br>(Byte) | Slot,<br>Minimum<br>(Byte) | Slot Time,<br>Minimum<br>(µs) | Slot Time,<br>Maximum<br>(µs) |
|----------------|----------------|-------------------|------------------|--------------------|------------|---------------------------|----------------------------|-------------------------------|-------------------------------|
| 10             | 1.25           | 0.8               | 22               | 8                  | 12         | 42                        | 84                         | 67.2                          | 1233.6                        |
| 100            | 12.5           | 0.08              | 22               | 8                  | 12         | 42                        | 84                         | 6.72                          | 123.36                        |
| 1000           | 125            | 0.008             | 22               | 8                  | 12         | 42                        | 84                         | 0.672                         | 12.336                        |

プリケーション・ノート

### イーサネット・インフラストラクチャのタイミング

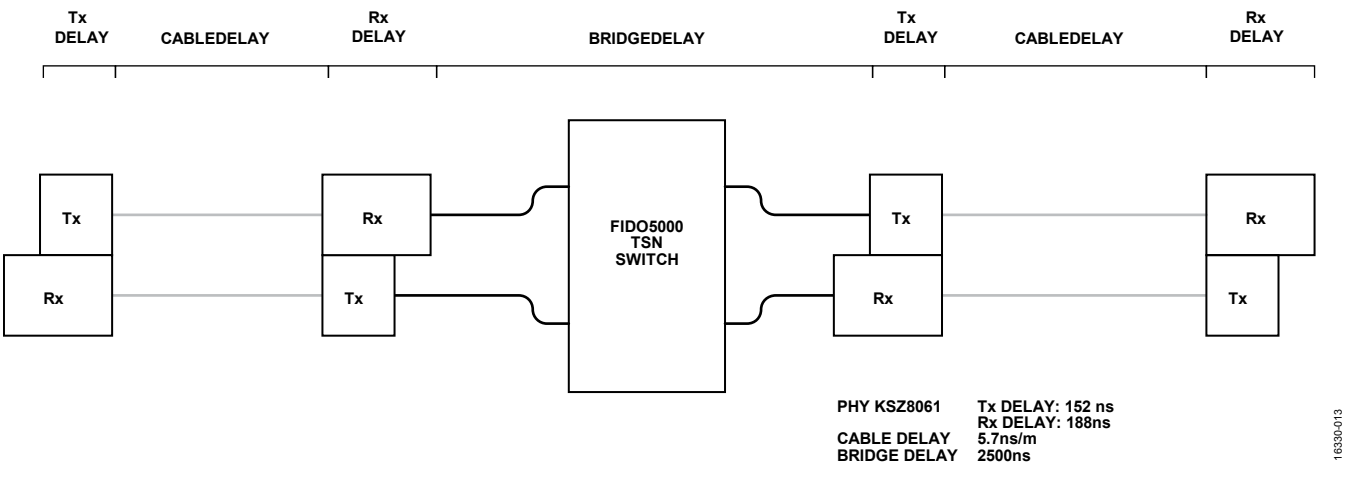

図 13. TSN 2 ポートの切替えタイミング・モード

### イーサネット転送チャンネルのタイミング・モード

イーサネットはかなり高速ですが、転送チャンネルの遅延を考慮 する必要があります。100 Mbpsの全二重イーサネット環境では、 次のパラメータを考慮します。

- PHY 遅延: Ethernet PHY では、データの内部プロセスによっ て発生した受信および転送中に遅延が発生します。通常、 受信(RX)遅延は、転送(TX)遅延よりも長くなります。 また、RXのタイミングによっては数ナノ秒の範囲でジッタ が発生する場合があります。これらの遅延の範囲は数100ナ ノ秒で、PHY コンポーネントのパラメータです。各バイト が 80 ns を占有するので、PHY 遅延は、実際には、1バイト から4バイトの遅延の範囲に収まります。
- ブリッジ遅延: イーサネット・スイッチでは、ブリッジ遅延 (メッセージがスイッチを移動する間に遅延する時間)が発 生します。カットスルーが高速な2ポート・スイッチでは、 ブリッジ遅延は小さくなります。2ポート・スイッチは、8バ イトのプリアンブル、12バイトの送信元/宛先 MAC、4バ イトの VLAN タグを受信してから転送を決定する必要があ ります。-これらの要件により、ブリッジ遅延は最低で1.92 µs になります(ブリッジ遅延がわずかに高くなる他の要因も あります)。
- ケーブル遅延:通常のCAT5ケーブルでは、1mあたり5.7 ns のケーブル遅延(約0.5ビットの転送時間に相当)が発生し ます。テーブルトップのセットアップまたはケーブルが短 いキャビネットでは、ケーブル遅延はPHY 遅延を1桁下回 る大きさです。ただし、全長100mのイーサネット・ケー ブルでは、ケーブル遅延にさらに570 nsが追加されます(約 7バイトに相当)。

物理距離が非常に長い(ケーブルが長い)またはノードが多いシ ステムで複雑なスケジュールを計算するには、これらの遅延をす べて考慮する必要があります。このテーブルトップのデモでは、 信頼できる結果が得られるようスケジュールに 10,000 ns のマー ジンを追加します。

AN-1482

# AN-1482

#### 802.1Qbv スケジューラーの動作

IEEE では、Qbv に対して最大 8 つのキューを定義しています。 これは、TAS(Time Aware Shaper)とも呼ばれます。また、IEEE では、各サイクルのオフセットが1バイトになるよう、バイトの アレイも定義しています。これらのバイト内のビットは、必要に 応じてキューを有効または無効にします。サイクル内の各時間ス ライスで、バイトによってキューが有効かどうかを定義します。 有効なキューでは、優先順位の高いキューが処理されます。スラ イスには、サイクル内で開始オフセットを含むことができることを 理解してください。これらのオフセットは、ナノ秒単位で定義さ れます。サイクル時間もナノ秒単位で定義されます。

イーサネット・トランスミッタがアイドル状態の場合、すべての 有効なキューのうち、最も優先度の高い有効なキューのイーサネッ ト・フレームが取得されます。トランスミッタによるフレームの 送信がビジー状態の場合、さらにフレームが取得されることはあ りません(つまり、他の転送キューはありません)。

TSN キットにおける TAS の実装は、4 つのキュー(ゲートオー プン・イベント)と最大16個のオフセットに制限されます。

図 14 に、TAS スケジューラーのブロック図を示します。この図 では、すべてのキューにイーサネット・フレームのキューがあり、 4 つのオフセットが定義されます。0 ns、500 ns、1000 ns、2000 ns です。この例では、サイクル時間は 2500 ns になります。図 14 に、2000 ns のアクティブなオフセットを示します。この結果、 キュー2とキュー3がブロックされ、キュー0とキュー1が有効 になります。キュー1はキュー0よりも優先度が高いので、ト ランスミッタは、キュー1が空になるか、現在のスライスが完了 するまで、キュー1から次のフレームを取得します。現在のスラ イスが完了したら、オフセット0の次のスライスのキュー0が有 効になりますが、優先度の高いキュー3にメッセージが追加され るので、次に送信されるフレームはキュー3から選択されます。

すべてのキューが同時に有効になる場合、TASは従来のQoS(サー ビス品質)優先キューと同様に機能し、最も優先度の高いキュー が最初に処理されます。

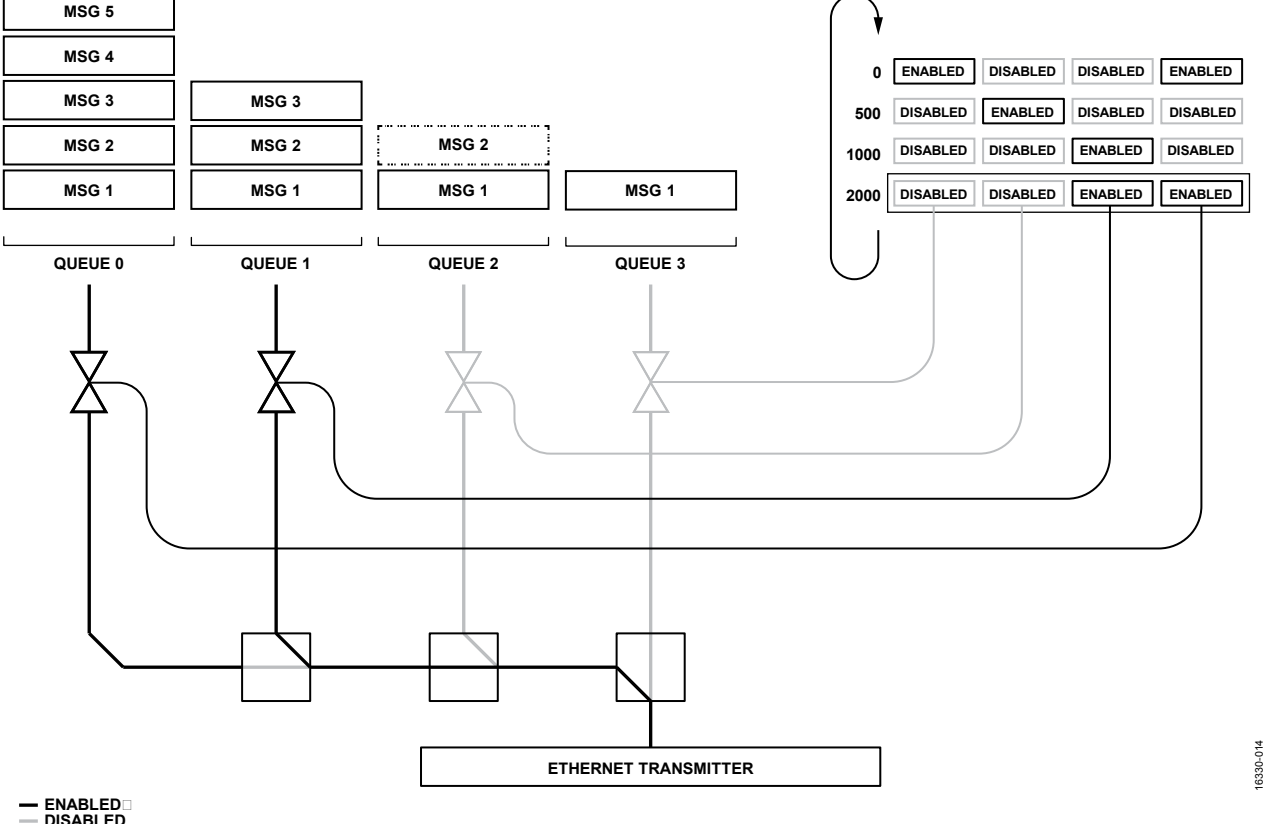

図 14.802.1Qbv スケジューラー

# AN-1482

### ガード・バンド

スケジュールを使用して帯域幅をガードする場合、優先度の高い ゲートが開いて、トランスミッタがアイドル状態になることが必 要です。トランスミッタがアイドル状態でない場合、優先度が低 く、フレームの長いトラフィックをブロックするか、少なくとも 優先度の高いトラフィックを遅延させることができます。トラン スミッタがアイドル状態であることを確保し、即座に優先度の高 いトラフィックを送信できるように、ガード・バンドを挿入しま す。ガード・バンドがアクティブな間、トランスミッタが次のフ レームを取得することを阻止します。

効果を発揮するには、特定のキューで想定される最も長いメッセージが完了してから次のゲートが開くように、ガード・バンドを長くする必要があります。キューに追加できる最も長いフレームのサイズは、パラメータ、最大サービス・データ・ユニット(maxSDU)で定義されます(バイト単位)。

TSN キットは自動的にガード・バンドに対応するので、すべて のキューを無効にして手動でガード・バンドを作成する必要はあ りません。

図 15 に、シンプルな例を示します。 $t_0$ で、スケジューラーが初 めて有効になります。その時間の前、 $t_0$ の左で、すべてのゲート が開きます。転送ゲートが初めて有効になると、トランスミッタ はキュー0からフレームを取得できます(この例ではQ0、一度 に開くゲートは1つ)。ガード・バンド時間(図 15を参照)は、 キュー3のオープン・イベントの前のガード・バンドで、Q3ゲー ト・イベントが発生するまでに、完全な 1522 SDU サイズ・フレー ムを安全に送信するのに十分な幅を備えています。

Q3 が開くと、Q3 は短いフレームのみを転送するように設定されているので、両方の期間は大幅に短くなります。maxSDUは、わずか 200 バイトです。

キュー0のmaxSDUは、1522で固定なので、設定WebサーバーのWebトラフィックは廃棄されずに、キュー0を通過できます。

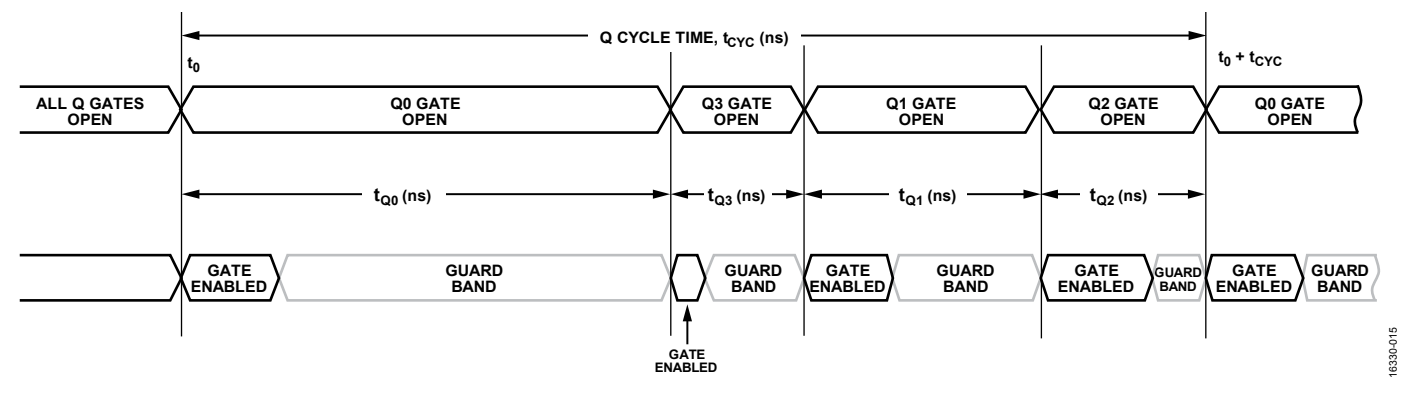

図 15. スケジュールのタイミング、スタートアップ、ガード・バンド

#### イーサネット・フレーム・サイズ、フレーム・レート、 非同期

フレーム・サイズは、キューごとに定義する必要があるので、指 定されたキューに配置されるプロトコルを熟知する必要がありま す。巡回通信では、トラフィックの長さとレートは簡単に計算で きます。ただし、可変のパッケージ・サイズを使用するプロトコ ル(TCP経由のプロトコルなど)では、最も厳しいケースの値が 必要になります。例えば、ModbusTCPは巡回通信に使用できま すが、TCPはデータ・パケットの他に非常に短いハンドシェイク・ パケットを使用します。さらに、Modbusはデバイスにアクセス するためのコマンドに対応します。これらのコマンドの一部は、 他のコマンドよりも長くなります。ModbusTCPをスケジュール に配置するには、maxSDUで最も厳しいケースの推定が必要です。

PROFINET RT では、巡回データのストリームを排他的に定義で き、ストリームに余分なフレームは数個だけ必要であるか、全く 不要です。そのため、maxSDUの推定がより正確になります。TSN キットは、PROFINET RT と同期しませんが(PROFINET RT プ ロトコルには、その手段はありません)。PROFINET の巡回通信 は、独自のクロックで実行されます。各フレームが PROFINET サ イクル時間内に転送されるように、TAS サイクル時間は、 PROFINET のサイクル時間よりも短く(速く)する必要があります。2分の1がベスト・プラクティスです。

効果的で厳密なスケジュールの作成が簡単でない理由は、次のと おりです。

- フレーム・サイズが変化する。スケジュールには、最も頻 繁なケースよりも厳しい条件を考慮する必要がある。
- その他のフレームが送信されるので(ハンドシェイク、稀なコマンドなど)、フレーム・レートが変化する。
- アプリケーション・サイクルは、TAS サイクルと同期しない(オーバーサンプリングが必須)。
- サイクル時間が異なるストリームが1つのワイヤに共存する必要がある。このような問題を解決するため、遅いTSNスケジュールを使用して、TSNサイクル内で高速のトラフィックに対してゲートを複数回開くことができます。例については、図16を参照してください。

TAS スケジューラー内でアプリケーションを同期できます。TSN キットの CPU モジュールのピン A10 で TAS 同期パルス (サイク ルが開始または完了したとき)を使用できます。アプリケーション は、この信号を使用して TAS サイクルを同期できます。その結 果、オーバーサンプリングは不要になります。

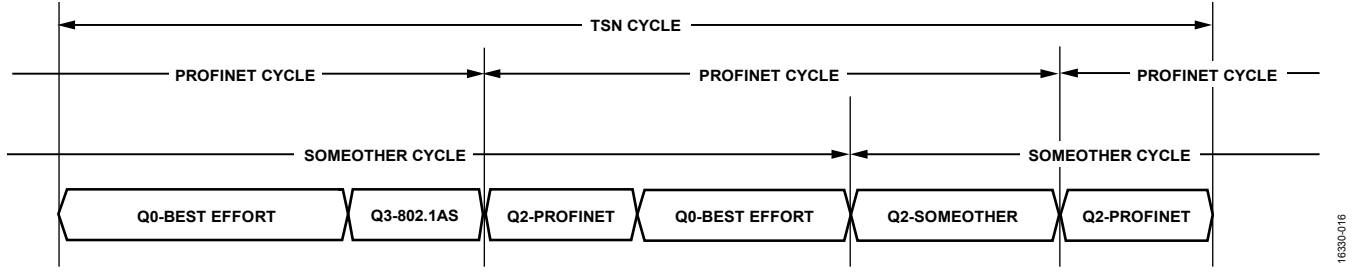

図 16. 異なるサイクル時間をサポートするスケジュール。PROFINET は「他の」トラフィックの2倍の回数でスケジュールされる

プリケーション・ノート

# AN-1482

最後に、TSN キットのブロック図(図 17 を参照)を考察する必 要があります。各イーサネット・ポートはTAS スケジューラーを 備えています。いずれかのイーサネット・ポートでフレームが受 信されると、TSN キットは既知の TSN ストリーム ID をチェック します。TSN ストリームが特定されると、逆のストリーム変換 が適用され、フレームがホスト・ポートに送信されます。特定さ れない場合、または一致する IP アドレスがないベスト・エフォー ト型のトラフィックの場合、このフレームは「他のポート」の転 送用の TAS キューに追加されます。

PROFINET IRT では、TSN が使用できるようになる前でも、スケジュールされたトラフィックが使用されます。この簡単な転送は、 相対フォワーダと呼ばれます。転送されないトラフィックだけが 特定され、転送されるフレームの送信時間は、受信時間に比例し ます(ブリッジの遅延を可算)。これは、PROFINET 命名法の絶 対フォワーダと対照的です。 絶対フォワーダは、最初に宛先ポートを検索し、(スケジュール 内の)絶対時間でフレームを送信します。この絶対時間では、ブ リッジの遅延とルックアップ時間を考慮する必要があります。そ のため、絶対フォワーダは、相対フォワーダよりも少し遅くなり、 少し複雑になります。絶対フォワーダのアプリケーションの1つ として、マルチポート・スイッチが挙げられます。この場合、出 ロポートのルックアップが発生する必要があります。

ホスト・ポートからフレームが受信されると、定義されるストリー ム変換フィルタに従ってチェックされます。変換されない場合、 トラフィックは TAS のベスト・エフォート型のキューに追加さ れます。スイッチの動的転送データベースによって適切なポート が選択されますが、ストリーム変換が発生する場合は、フレーム が出力されるポートから定義できます。そのため、ストリーム変 換設定ページでは、目的の出口ポートに、ポート1、ポート2、 両方のポート同時を選択できます。

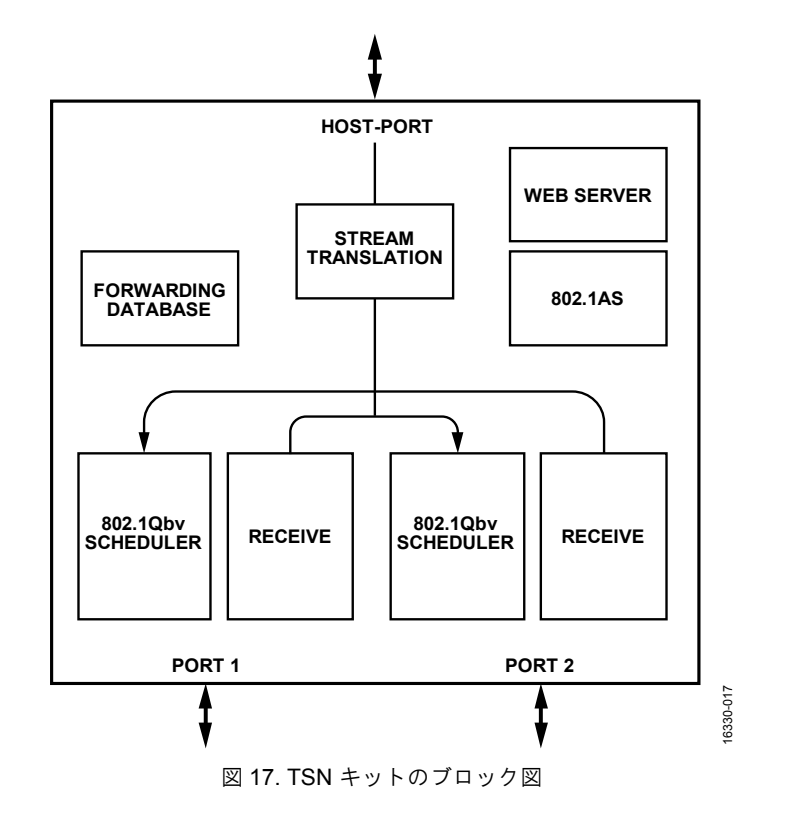

## このデモのスケジュール

このデモでは、2 ms の TAS サイクルを選択し、ベスト・エフォー ト型のトラフィックに割り当てられた帯域幅(1 ms)よりも50% 広い帯域幅を割り当てます。トラフィックのタイミングを表 5 に記載します。

このデモの TSN セグメントの右端と左端では、TSN セグメント に向かうトラフィックはスケジュールのみです。結果のスケジュー ルは、各ポートで同じです(表4参照)。

表 5.トラフィックとタイミング

| Stream             | Queue | Protocol           | maxSDU           | Rate                                                     | Slot Time    | Margin           |
|--------------------|-------|--------------------|------------------|----------------------------------------------------------|--------------|------------------|
| Best Effort        | 0     | http, video stream | 1522             | N/A <sup>1</sup>                                         | 1,882,240 ns | N/A <sup>1</sup> |
| F1:D0: F1:D0:00:01 | 1     | TCP, IO Link       | 1000             | << <tas< td=""><td>81,600 ns</td><td>6670 ns</td></tas<> | 81,600 ns    | 6670 ns          |
| F1:D0: F1:D0:00:05 | 1     | TCP, IO Link       | 1000             | << <tas< td=""><td>81,600 ns</td><td>6670 ns</td></tas<> | 81,600 ns    | 6670 ns          |
| F1:D0: F1:D0:01:01 | 2     | PROFINET IO        | 80               | 4 ms                                                     | 8000 ns      | 10,000 ns        |
| F1:D0: F1:D0:01:05 | 2     | PROFINET IO        | 80               | 4 ms                                                     | 8000 ns      | 10,000 ns        |
| 802.1AS            | 3     | PTP                | 110 <sup>2</sup> | 2 ms                                                     | 10,400 ns    | 1000 ns          |

<sup>1</sup>N/Aは該当なしを意味します。

<sup>2</sup>この例では、110 は PTP フレームの長さです。ただし、大規模なネットワークでは、follow\_up メッセージ内の TLV が大幅に大きくなります。この場合、 実際のサイズまたは最も厳しいケースのサイズを適用する必要があります。

#### 表 4. ポート・スケジュールの結果

|                | 4本              |
|----------------|-----------------|
| PORT 1         | Scheduled       |
| 0              | Q0, best effort |
| 1,000,000 ns   | Q3              |
| 1,011,400 ns   | Q2              |
| 1,029,400 ns   | Q1              |
| 1,117,760 ns   | Q0, best effort |
| = 1,882,240 ns | Total for Q0    |

# AN-1482

# まとめ

TSN の設定プロトコルである 802.1Qcc が一般的に利用できるようになると、スケジュールを手動で計算する必要がなくなり、 Web サーバーを使用してボードを設定する方法について問題がなくなります。ただし、スケジュールされたネットワークの影響 と利点を理解することがこの技術の最初のステップです。スケジュールされたネットワークの性能をデバッグして理解するには、 このレベルの理解が必要になります。収集された知識は、TSN がフィールドで完全に実装されたときに役立ちます。

アナログ・デバイセズの TSN 評価用キットは、現実世界の TSN の 体験を収集するうえで便利かつ低コストな方法です。

### 参考資料

TSN Evaluation Kit Quick Start Guide、アナログ・デバイセズ IEEE TSN 規格: 802.1AS、802.1Q、802.1Qbv